## How to Access your notes using the DASS Online System

Logging into DASS Online Services

- I. Visit DASS website at Disability Accommodations and Support Services .
- 2. Scroll down and click on "DASS Online Services Login"

| CI Disability Accommodations and S × +                                                  |                                                             |  |  |
|-----------------------------------------------------------------------------------------|-------------------------------------------------------------|--|--|
| $\leftrightarrow$ $\rightarrow$ C $$ csuci.edu/dass/                                    | 🖻 ★ G                                                       |  |  |
| believe that it is our collective respon                                                | isibility to reject anti-Blackness rhetoric and all         |  |  |
| forms of racism in our society. This is both an internal and external process, where we |                                                             |  |  |
| have to challenge ourselves, our communities, and systematic racism to secure our       |                                                             |  |  |
| collective co-liberation. With this in r                                                | mind, we share this <u>Racial Healing &amp; Educational</u> |  |  |
| Resource Guide to help us along this                                                    | movement towards social justice.                            |  |  |
| Apply for Services DASS                                                                 | 5 Online Services Login Note Taker Application              |  |  |
| STUDENTS                                                                                | FACULTY                                                     |  |  |
| Events                                                                                  | Working with Students with Disabilities                     |  |  |

3. Once you are logged in, find the **My Accommodations** section in the side bar on the left-hand side of the page. Select **Note-taking Services** from that list.

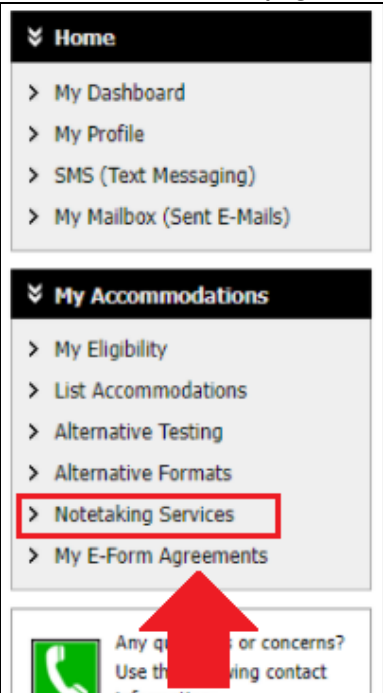

4. On the notetaking services page, you will see a list of your classes. For each class that has notes uploaded, there will be a clickable box reading **Available Note(s)** for **Download**. Select that box.

| ¥ Home                                                                  |                                                                                                    |           |
|-------------------------------------------------------------------------|----------------------------------------------------------------------------------------------------|-----------|
| > My Dashboard                                                          | Previous Term: Fall 2022                                                                                                    | Next Term |
| > My Profile                                                            |                                                                                                    |           |
| > SMS (Text Messaging)                                                  |                                                                                                    |           |
| > My Mailbox (Sent E-Mails)                                             | List of Notetaker(s):                                                                                                    |           |
|                                                                         | <ul> <li>Name: Confidential - Contact Office If You Have Any Questions or Concerns.</li> </ul>                                                         |           |
| ℅ My Accommodations                                                     | Available Note(s) for Download (Click to Expand)                                                                                                    |           |
| > My Eligibility                                                        |                                                                                                    |           |
| <ul> <li>List Accommodations</li> </ul>                                 |                                                                                                    |           |
| <ul> <li>Alternative Testing</li> </ul>                                 |                                                                                                    |           |
| <ul> <li>Alternative Formats</li> </ul>                                 | List of Notetaker(s):                                                                                                    |           |
| <ul> <li>Notetaking Services</li> </ul>                                 | Name: Confidential - Contact Office If You Have Any Questions or Concerns.                                                                             |           |
| <ul> <li>My E-Form Agreements</li> </ul>                                |                                                                                                    |           |
| Any questions or concerns?<br>Use the following contact<br>information: | List of Notetaker(s):   • Name: Confidential - Contact Office If You Have Any Questions or Concerns.  Available Note(s) for Download (Click to Expand) |           |
| Logout                                                                  |                                                                                                    |           |
| Once you finish with your session,                                      | List of Notetaker(s):                                                                                                    |           |
| please do not forget to Log Out<br>and Close Your Browser.              | Name: Confidential - Contact Office If You Have Any Questions or Concerns.                                                                             |           |
| Log Out from myCI                                                       | Available Note(s) for Download (Click to Expand)                                                                                                    |           |

5. When you click the box, you will be able to a list of notes you can download, along with the file name, size, and time of last download. Click the click entitled **Download Note.** 

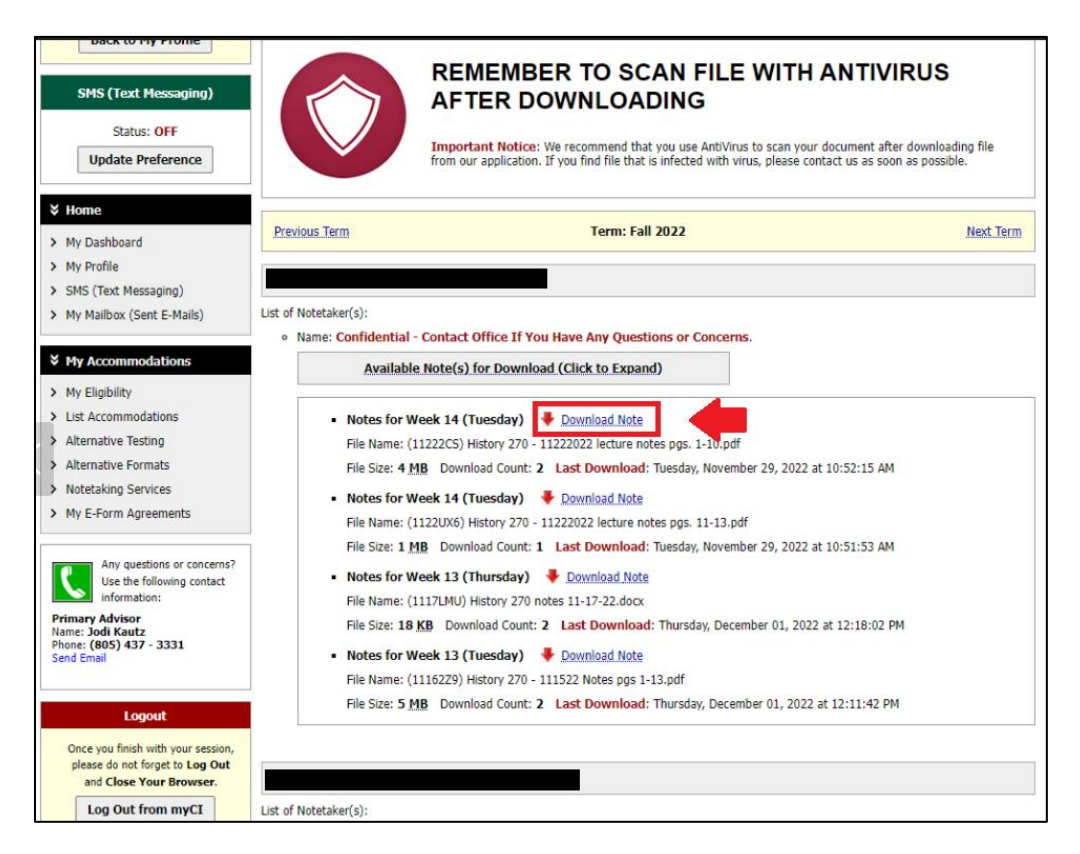